# 학습관리시스템[LMS] 화상강의 참여 방법

- 학생용 -

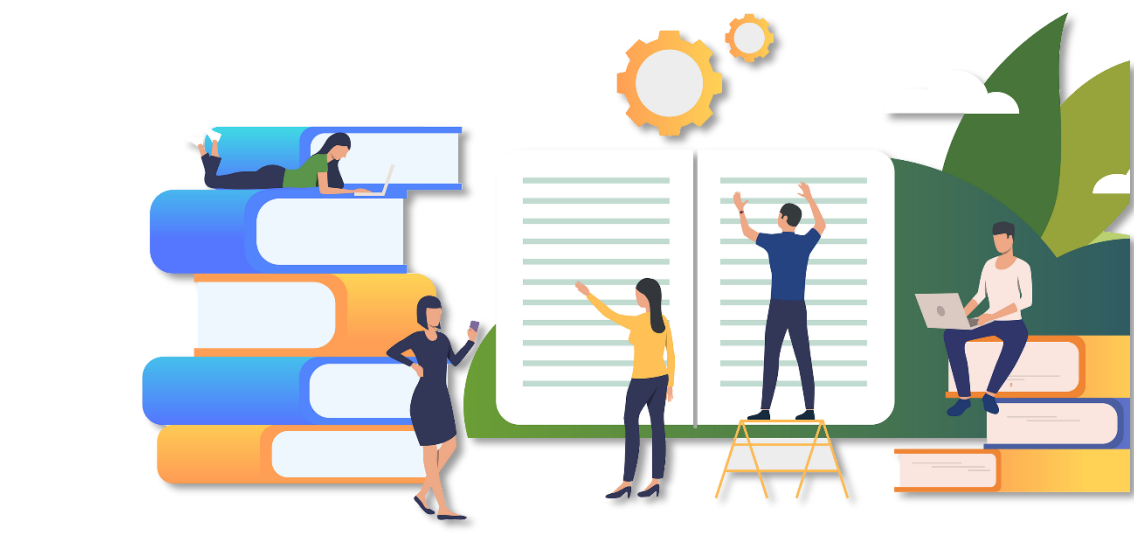

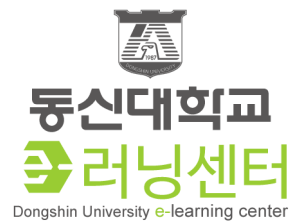

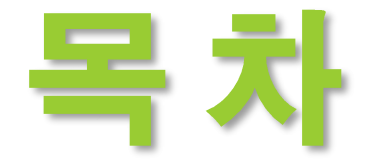

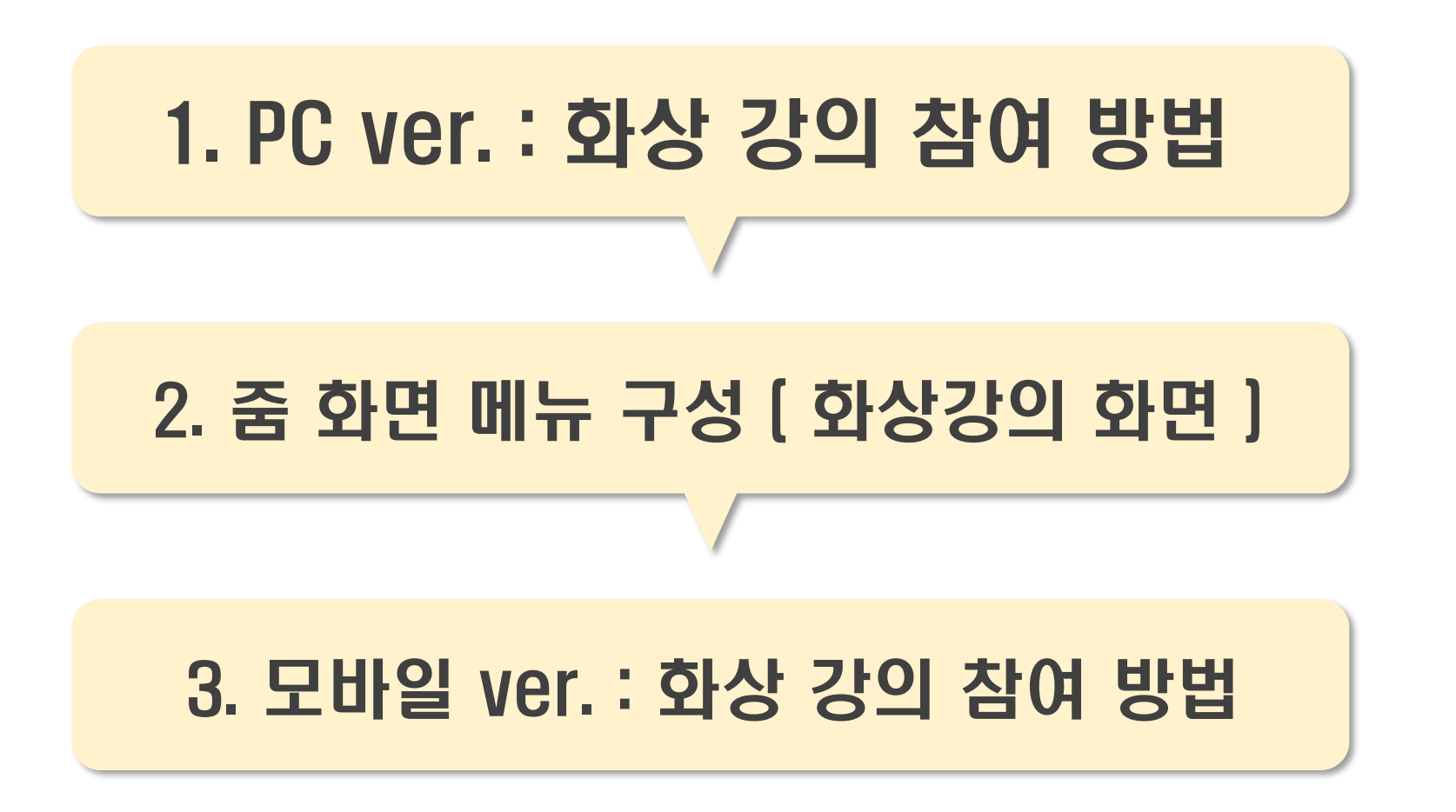

![](_page_1_Picture_2.jpeg)

1. 동신대학교 e클래스에 로그인 한다.

#### 2. 학생이 수강하는 교과목으로 들어간다.

![](_page_2_Picture_3.jpeg)

![](_page_2_Picture_4.jpeg)

![](_page_2_Picture_5.jpeg)

#### 3. 해당 주차 화상수업을 확인하여 클릭한다.

![](_page_3_Figure_2.jpeg)

![](_page_3_Picture_3.jpeg)

#### ■ 예약 시간이 되었을 때 화면 열림 → 화상강의 시작하기 클릭

![](_page_4_Figure_2.jpeg)

![](_page_4_Picture_3.jpeg)

- 최초 실행 시 [다운로드 및 실행] 클릭을 통해 Zoom 회의 클라이언트 프로그램을 설치합니다.
- 설치 후 다음 접속 시부터 [Zoom Meetings 열기] 버튼을 클릭하여 Zoom을 실행합니다.

| zoom                                   | Zoom Meetings읍(를) 여시겠습니까?<br>https://dsu-ac-kr.zoom.us에서 이 애플리케이션을 열려고 합니다.<br>- 항상 dsu-ac-kr.zoom.us에서 연결된 열에 있는 이 유형의 링크를 열도록 허용<br>Zoom Meetings 열기 취소 | 지칭 한국어 ₩ |
|----------------------------------------|----------------------------------------------------------------------------------------------------|----------|
| 시스템 대화상자가 표시되면 Zoom Meetings 열기를 클릭합니다 |                                                                                                    |          |
| Zoom 클라이오                              | 컨트가 설치되어 있으면 회의 시작을(를) 실행하거나 Zoom을 다운로드하                                                                                                    | 여 실행합니다. |
|                                        | Copyright ©2020 Zoom Video Communications, Inc. All rights reserved.<br>개인정보 보호정책 및 법적 정책                                                                 |          |
|                                        |                                                                                                    |          |
|                                        |                                                                                                    | •        |

![](_page_5_Picture_4.jpeg)

### 2. 줌 화면 메뉴 구성 [화상강의 화면]

![](_page_6_Figure_1.jpeg)

![](_page_6_Picture_2.jpeg)

### 2. 줌 화면 메뉴 구성 [ 화상강의 화면 ]

![](_page_7_Figure_1.jpeg)

 도 동신대학교 
 러닝센터

 Dongshin University e-learning center

![](_page_8_Picture_0.jpeg)

#### 오디오 설정 $\rightarrow$ 수업 참가 전, 스피커와 마이크를 테스트 $\rightarrow$ 컴퓨터 오디오 참가 선택

![](_page_8_Figure_2.jpeg)

### 2. 줌 화면 메뉴 구성 [ 화상강의 화면 ]

![](_page_9_Figure_1.jpeg)

음소거 기능을 사용하려면
 화면 좌측 하단의 아이콘 클릭.

음소거 기능을 사용하려면
 화면 좌측 하단의 아이콘 클릭.

![](_page_9_Picture_4.jpeg)

![](_page_9_Picture_5.jpeg)

![](_page_10_Picture_1.jpeg)

- 비디오 시작 아이콘을 클릭하면 참여자 화면이 보임.
- 비디오 끄기 클릭하면 좌측 교수자가 보이지 않음

![](_page_10_Picture_4.jpeg)

![](_page_10_Picture_5.jpeg)

### 2. 줌 화면 메뉴 구성 [ 화상강의 화면 ]

![](_page_11_Figure_1.jpeg)

![](_page_11_Picture_2.jpeg)

![](_page_11_Picture_3.jpeg)

### 2. 줌 화면 메뉴 구성 [화상강의 화면]

![](_page_12_Figure_1.jpeg)

![](_page_12_Picture_2.jpeg)

### 2. 줌 화면 메뉴 구성 [화상강의 화면]

![](_page_13_Figure_1.jpeg)

※ 공유 창에서 선택하기 위해 공유할 자료를 사전에 열어 놓아야 함.

![](_page_13_Figure_3.jpeg)

![](_page_13_Picture_4.jpeg)

### 3. 모바일 ver. : 화상 강의 참여 방법

- ※ 휴대용 기기 [ 스마트폰 , 태블릿PC ] 사용자를 위한 안내 입니다.
- 1. '줌 클라우드 미팅 앱'사전 설치.
- 2. '코스모스앱'을 통해 학습관리시스템[LMS] 에 접속합니다.

![](_page_14_Picture_4.jpeg)

#### **Google Play**

![](_page_14_Picture_6.jpeg)

![](_page_14_Picture_7.jpeg)

![](_page_14_Picture_8.jpeg)

- 3. 동신 대학교 포털에 한번 더 로그인한다.
- 4. 수강 교과목을 진입하여 주차 별 학습 내용을 확인한다.
- 5. 화상 강의가 등록되어 있으면 클릭하여 실행한다. [ 교수자가 예약된 시간에 실행됩니다.]
- 6. 기기에서 'Zoom' 을 허용할 수 있도록 확인합니다.
  - ( 'Zoom' 이 아닌 브라우저에 관한 팝업 창이 나와도 허용 가능합니다. )

![](_page_15_Picture_6.jpeg)

#### 3. 모바일 ver. : 화상 강의 참여 방법

![](_page_16_Figure_1.jpeg)

![](_page_16_Picture_2.jpeg)

![](_page_17_Picture_0.jpeg)